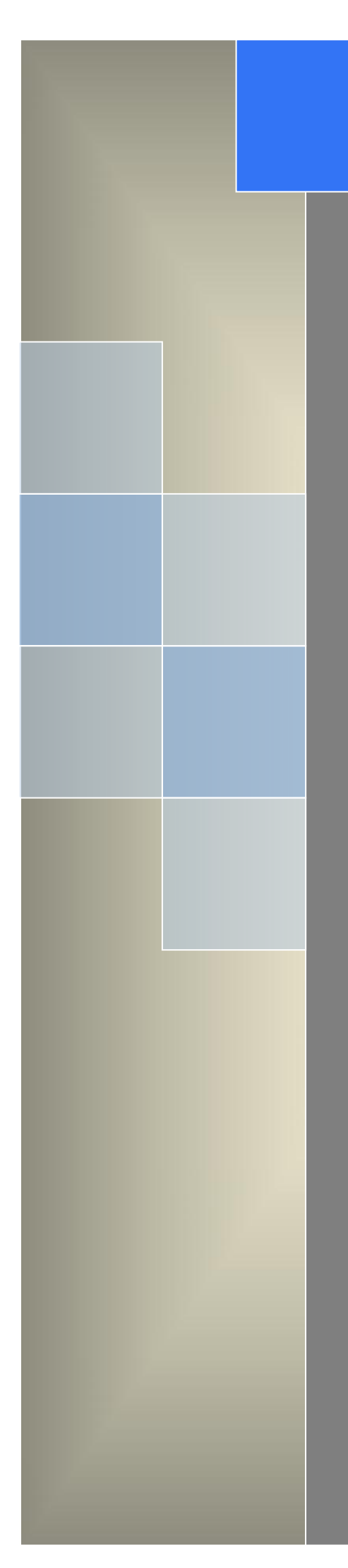

# Quick Start

---Apply to WL-R220(MTK) Series OpenWrt Router

V1.1 http://www.wlink-tech.com Oce, 2022

# Copyright © Shenzhen WLINK Technology Company Limited 2012 $\sim$ 2022

Without our written approval, Anyone can't extract, copy whole or part of content of this file and can't spread out in any format.

# Caution

Due to product updates or functional upgrading, we may renew the content of this file, and this file only for reference. All statement, information, suggestion .etc in this file does not compose any form of guarantee and we WLINK reserves the right of final explanation.

# Shenzhen WLINK Technology Company Limited

- Add: 2A, F5 Building, TCL International E City, No.1001 Zhongshanyuan Rd., Nanshan Dist., Shenzhen, 518052, China
- Web: http://www.wlink-tech.com
- Service Email: support@wlink-tech.com
- Tel: 86-755-86089513
- Fax: 86-755-26059261

# Contents

| 1 Product Introduction            |
|-----------------------------------|
| 1.1 Product overview              |
| 1.2 Model Introduction3           |
| 1.3 Typical Application Diagram3  |
| 1.4 Hardware Features4            |
| 2 Hardware Installation6          |
| 2.1 Panel                         |
| 2.2 How to Install7               |
| 3 OpenWrt Instruction9            |
| 3.1 GPIO and LED Indicators9      |
| 3.2 Interface(8PINs) indication11 |
| 3.3 OpenWrt Configuration12       |

# Product Introduction

# **1.1 Product overview**

WL-WL-R220-M 4G/3G OpenWrt industrial router is the internet of thing mobile broadband router and a machine to machine (M2M) industrial cellular router, which can optional works on 4G/3G cellular network to provide reliable, secure and high speed wireless connectivity. It is powerful and programmable industrial mobile router with high performance and harden casing design for remote management, telemetry, condition monitoring, CCTV, ATMs, vending machine and other M2M applications.

WLINK WL-WL-R220 4G/3G OpenWrt industrial router is based on the OpenWrt trunk system, which is configured using a web interface (LuCI). Customers can be allowed to customize WL-WL-R220 series router to fit any application from the selection and configuration by WLINK provided . It'll be used for anything that an embedded Linux system can be used for, including functions as SNMP, SSH, VPN, traffic-shaping system, and so on.

# **1.2 Model Introduction**

WLINK industrial grade router OpenWrt Series have single module / single SIM card, single module / double SIM card, double module / double SIM card design, support multi-band frequency WCDMA, HSPA+,4G FDD/TDD etc., mobile wide-band, backward compatibility with GPRS/EDGE/CDMA 1x, etc., mobile narrow-band, optional built-in Wi-Fi module to build WLAN network, optional GPS module Expansion positioning function, to suit different requirement and different network environment of different operators, our OpenWrt Series router have many available models for option, please consult WLINK sales manager for details.

# **1.3** Typical Application Diagram

WLINK 4G/3G Router are widely used in Telecom, economic, advertisement, traffic,

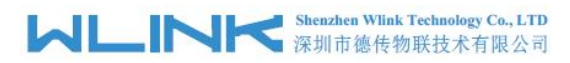

environment protection business area.

For example, in economic area, WL-WL-R220 OpenWrt Series Router connect server by IPSec & GRE to ensure data security, tiny design makes it easily installed into ATM machine. All these technology ensure safe and reliable data transmission, and minimize the probability of network disconnection, and maximize the usability of economic business like ATM, POS .etc.

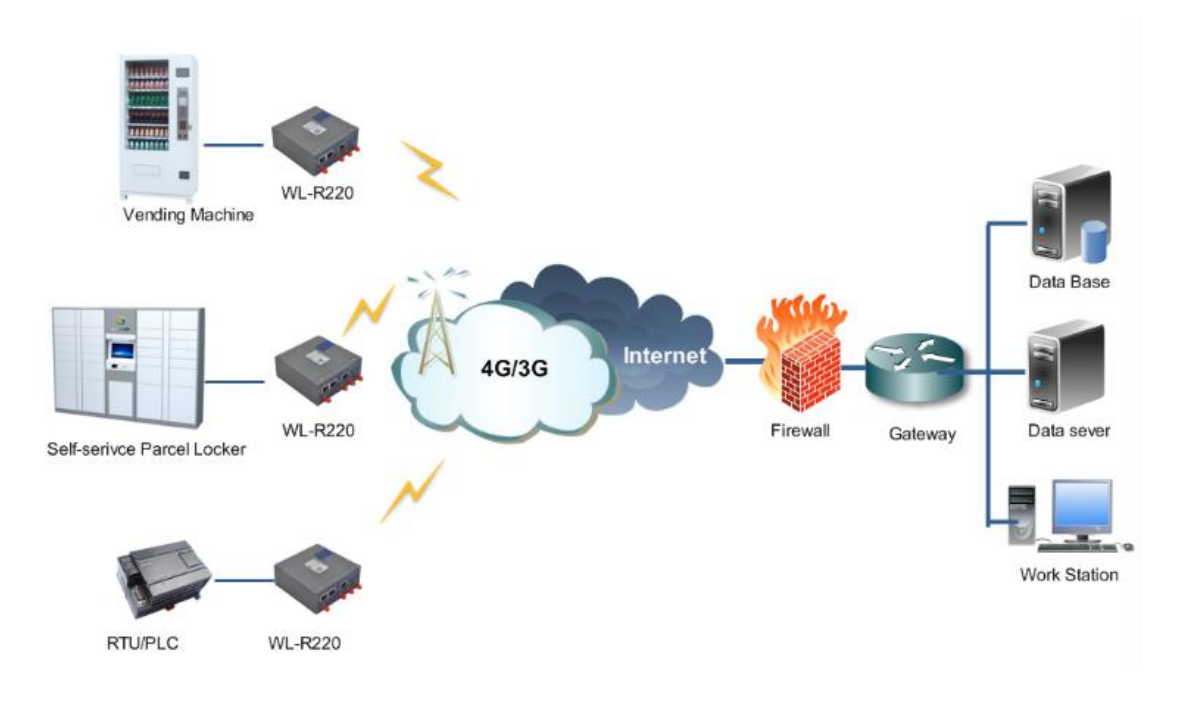

Figure 1-1 Network Topology

# **1.4 Hardware Features**

- CPU: MT7628, 580MHz
- Flash 16MB
- Storage 8GB
- DDR2: 16Bit 64MB
- Mini PCIe Adapter USB2.0 3G/4G Module, 4G/HSPA+/WCDMA module

optional

- 2\*USIM Slots
- 2\*LAN,
- RS232 as default
- Reset Button

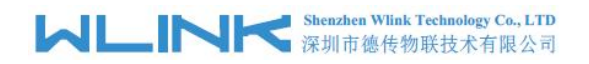

- Wi-Fi: IEEE 802.11n 300Mbps
- 2\*DI, 1\*DO

# **2** Hardware Installation

This chapter is mainly for installation introduction, there would be some difference between the scheme and real object. But the difference won't have any influence to products performance.

# 2.1 Panel

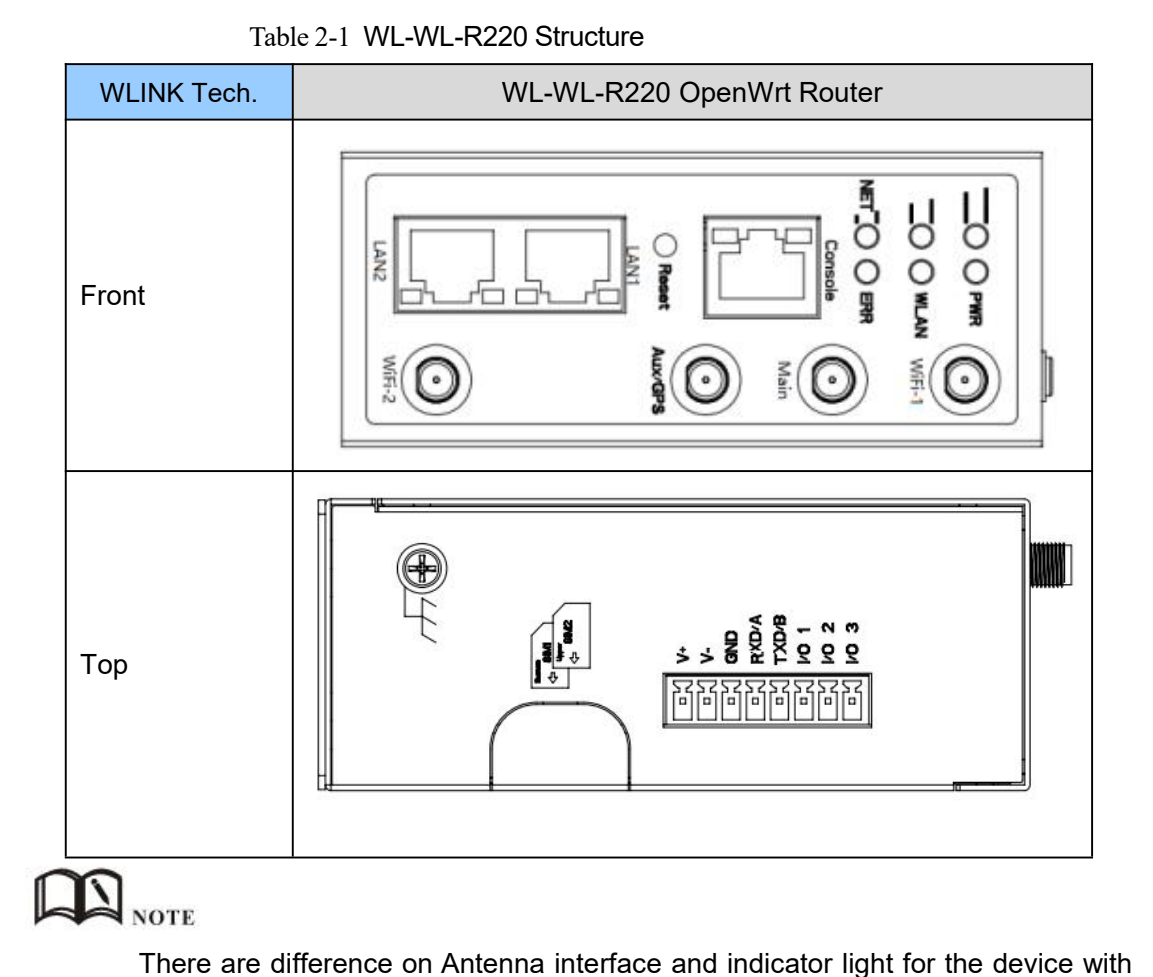

extended GPS features.

6

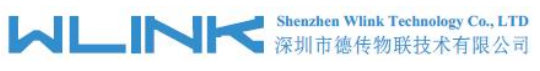

Table 2-2 Router Interface

| Port    | Instruction                                                       | Remark     |
|---------|-------------------------------------------------------------------|------------|
| USIM    | Plug type SIM Slot, support 1.8/3V/5V automatic detection.        |            |
| Main    | 3G/LTE antenna, SMA connector, 50Ω.                               |            |
| Aux/GPS | Optional for LTE MIMO antenna or GPS antenna ,SMA connector, 50Ω. |            |
| Wi-Fi1  | Wi-Fi antenna, SMA connector,                                     |            |
| Wi-Fi2  | Wi-Fi antenna, SMA connector,                                     | Wi-Fi MIMO |
| LAN1    | 10/100Base-TX,MDI/MDIX self-adaption.                             |            |
| LAN2    | 10/100Base-TX,MDI/MDIX self-adaption.                             |            |
| Console | Reserved                                                          |            |
| Reset   | Reset button,(press on button at least 5 seconds)                 |            |
| PWR     | Power connector                                                   | 7.5~32V DC |
| I/O     | Reserved                                                          |            |

# 2.2 How to Install

# 2.3.1 SIM/UIM card install

If use dual SIM/UIM card router, you need insert dual SIM before configure it. After inserting, please follow below steps to connect the router.

# CAUTION

Before connecting, please disconnect any power resource of router

# 2.3.2 Ethernet Cable Connection

Use an Ethernet cable to connect the cellular Router with computer directly, or transit by a switch.

# 2.3.3 Serial Port Connection

If you want to connect the router via serial port to laptop or other devices, you should prepare a serial port or RJ45 cable, this cable is optional available from WLINK. One end connect to computer serial port, the other end connects to the console port of the router

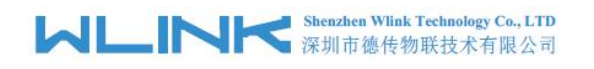

# CAUTION

Before connecting, please disconnect any power resource.

# 2.3.4 Power Supply

In order to get high reliability, WLINK OpenWrt Series Router power adapt supports wide voltage input range from +7.5V to +32VDC, support hot plug and complex application environment.

# 2.3.5 Review

After insert the SIM/UIM card and connect Ethernet cable and antenna, connect power supply adaptor or power cable.

# CAUTION

Please connect the antenna before power on, otherwise the signal maybe poor because of impedance mismatching.

Notice:

- Step 1 Check the antenna connection.
- Step 2 Check SIM/UIM card, confirm SIM/UIM card is available.
- Step 3 Power on the industrial Router

----END

# **3** OpenWrt Instruction

# 3.1 GPIO and LED Indicators

| GPIO List |                 |                                                           |
|-----------|-----------------|-----------------------------------------------------------|
| GPIO45    | Signal_1        | Signal LED1, light at high level                          |
| ND-D0     | Net1_Green      |                                                           |
| GPIO5     | Signal_2        | Signal LED2, light at high level                          |
| ND-D1     | Net1_Green      |                                                           |
| GPIO4     | Signal_3        | Signal LED3, light at high level                          |
| ND-D2     | Net2_Green      |                                                           |
| GPIO46    | Error           | Error LED. light at low level                             |
| ND-D3     | Net2_Green      | No 5G module or network for Red                           |
| GPIO2     | Module_PWR      | 4G Module power control                                   |
|           |                 | High level for power on                                   |
|           |                 | Low level for power off                                   |
| GPIO3     | SIM_Choose      | Control SIM card                                          |
| JTRST     |                 | High level for SIM2                                       |
|           |                 | Low level for SIM1                                        |
|           |                 | Power OFF 4G module at first, then control GPIO to switch |
|           |                 | SIM card. Then power on 4G module in 8sec.                |
|           |                 |                                                           |
| GPIO38    | Default Factory |                                                           |
| GPIO44    | WLAN            |                                                           |

NOTE

# **Function Description**

# GPIO2

GPIO2 for 4G module power control

- > cd /sys/class/gpio/usb0 (GPIO2 is exported from dts file)
- echo 1 > value (Power on)

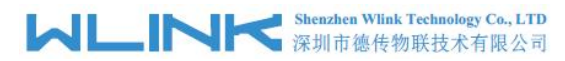

echo 0 > value (Power off)

## GPIO 3

GPIO3 for SIM choose

- cd /sys/class/gpio/sim (GPIO3 is exported from dts file)
- echo 1 > value (High level for SIM2)
- echo 0 > value (Low level for SIM1)

Power OFF 4G module at first, then control GPIO to switch SIM card. Then power on 4G module in 8sec.

## LED Control

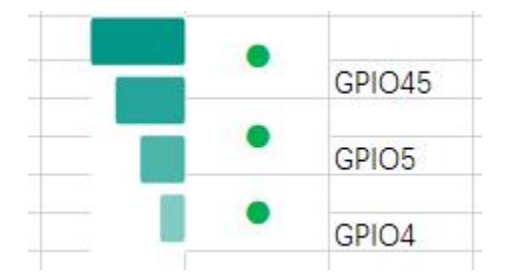

- cd /sys/class/gpio
- echo N > export (N for GPIO value. Signal LED indicators for 4,5,45. Error LED indicator for 46. WLAN LED indicator for 44)
- echo out > gpioN/direction (N for GPIO value. Signal LED indicators for 4,5,45. Error LED indicator for 46. WLAN LED indicator for 44. Direction for output)
- echo 1 > gpioN/value (N for GPIO value. Signal LED indicators for 4,5,45. Error LED indicator for 46. WLAN LED indicator for 44. value 1 for WLAN LED Light on)
- echo 0 > gpioN/value (N for GPIO value. Signal LED indicators for 4,5,45. Error LED indicator for 46. WLAN LED indicator for 44. value 0 for WLAN LED Light off)

## Extend GPIO to Control DI/DO

# GPIO 0~1

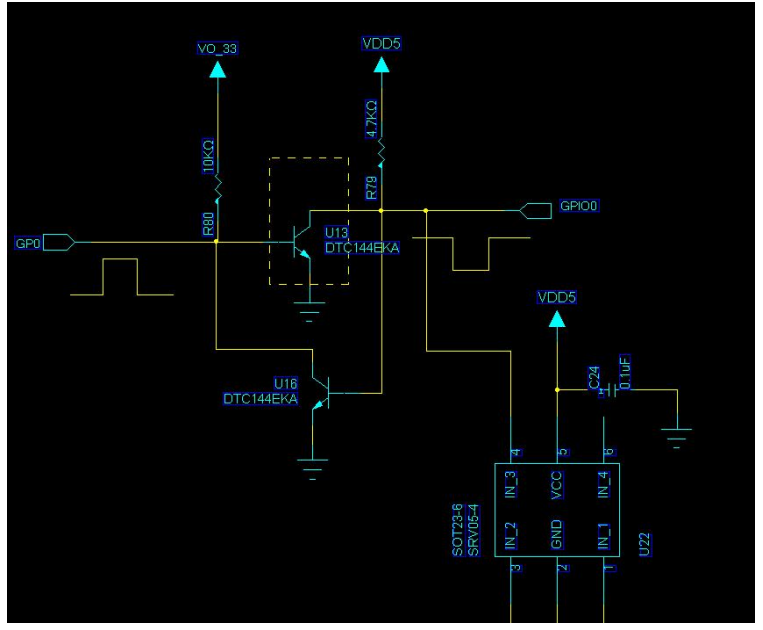

cd /sys/class/gpio (PL2303 driver file patch exports gpiochip508)

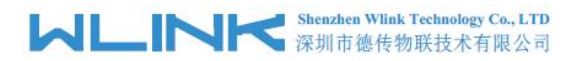

- echo 508 > export (508 for DI 1. gpio508/value for input signal. 1 for low level. 0 for high level)
- echo 509 > export (509 for DI 2. gpio509/value for input signal. 1 for low level. 0 for high level)

GPIO2

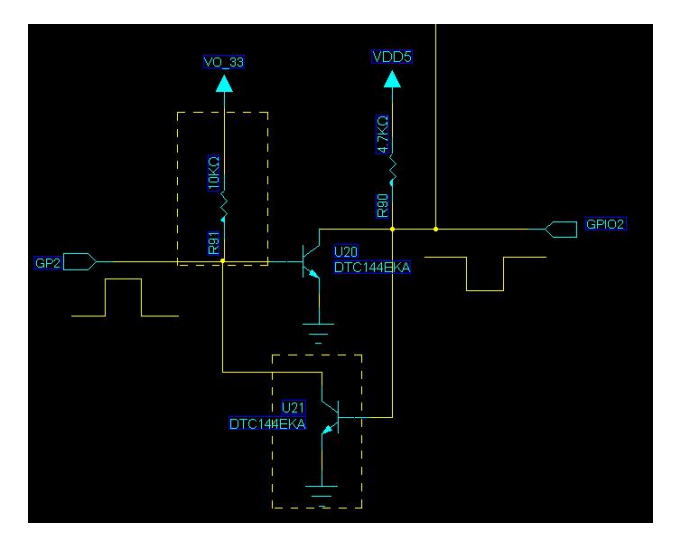

echo 510 > export (510 for DO. gpio510/value for output signal. 1 for low level. 0 for high level)

# 3.2 Interface(8PINs) indication

The RS232 port is used to debugging OpenWrt.

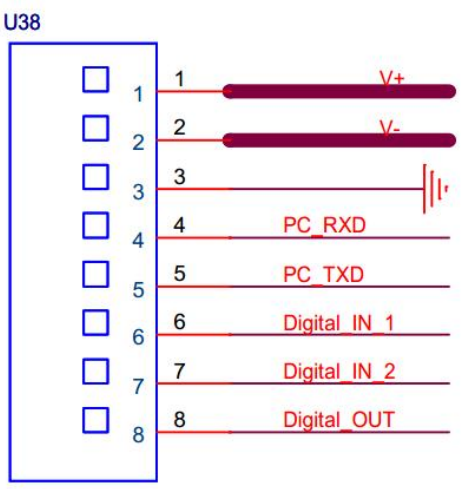

1\*8\*3.5mm

| Pin | Indication | Note            |
|-----|------------|-----------------|
| 1   | V+         | Vin+ (Nonpolar) |
| 2   | V-         | Vin- (Nonpolar) |
| 3   | GND        | GND             |

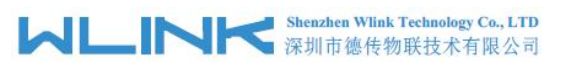

| 4 | PC_RXD/485-B   | RX                   |
|---|----------------|----------------------|
| 5 | PC_TXD/485-A   | ТХ                   |
| 6 | Digital_IN_1   | Digital Input (I/O1) |
| 7 | Digital_IN_2   | Digital Input (I/O2) |
| 8 | Digital_Output | Digital Output I/O   |

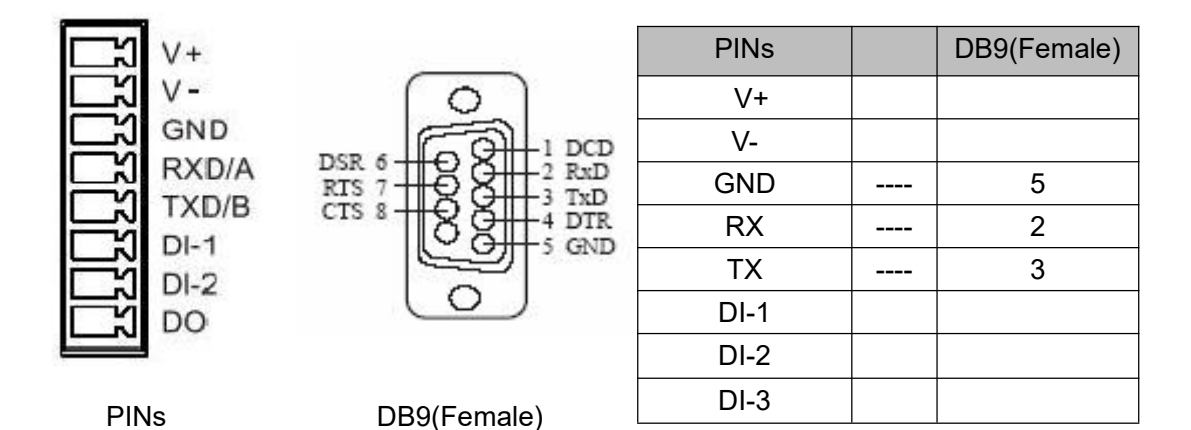

Serial port properties

| Properties   | Note      |
|--------------|-----------|
| Baud rate    | 115200bps |
| Data bits    | 8         |
| Stop bits    | 1         |
| Parity bits  | none      |
| Flow control | none      |

# 3.3 OpenWrt Configuration

# 3.3.1 OpenWrt Source Code Libraries

1)git clone https://github.com/openwrt/openwrt.git

2)cd openwrt; git bracn -a

3)git checkout -b openwrt-18.06 origin/openwrt-18.06

Especially, please download openwrt v18.06. The v19.07+Ethernet driver will cause system crash.

# 3.3.2 Feeds.conf.default to add modem management tool

src-git mobile\_broadband

Shenzhen Wlink Technology Co., LTD 深圳市德传物联技术有限公司

WL- R220(MTK) OpenWrt Router Quickstart

https://gitlab.freedesktop.org/mobile-broadband/mobile-broadband-openwrt.git The embedded modem supports MBIM, QMI/ECM and PPP connection.

src-git luci\_proto\_modemmanager
https://github.com/nickberry17/luci-proto-modemmanager.git

This function is to add the Mobile Data function in the LUCI interface. The Makefile may report an error because it does not conform to the rules. It needs to replace The leading spaces with TAB in the new rule.

# 3.3.3 make menuconfig to choose ZBT-WE3526 version

1)Target System (MediaTek Ralink MIPS) --->
 2)Subtarget (MT76x8 based boards) --->
 3)Target Profile (MediaTek MT7628 EVB) --->

# 3.3.4 make menuconfig to choose modem management tool and qmi/mbim driver

1) LUCI

```
Protocols --->
```

- <\*> luci-proto-modemmanager. Support for ModemManager
- <\*> luci-proto-qmi. Support for QMI

2) Network --->

WWAN --->

- <\*> comgt. Option/Vodafone 3G/GPRS control tool
- <\*> umbim. Control utility for mobile broadband modems
- <\*> uqmi. Control utility for mobile broadband modems
- -\*- modemmanager..... Control utility for any kind of mobile broadband modem

# 3.3.5 Custom Kernel

# 3.3.5.1 Modify firmware volume and partition size

1) <openwrt>/target/linux/ramips/image/mt76x8.mk

```
--- a/target/linux/ramips/image/mt76x8.mk
+++ b/target/linux/ramips/image/mt76x8.mk
@@ -84,7 +84,7 @@ TARGET_DEVICES += miwifi-nano
define Device/mt7628
DTS := MT7628
BLOCKSIZE := 64k
- IMAGE_SIZE := 64k
- IMAGE_SIZE := 16064k
DEVICE_TITLE := MediaTek MT7628 EVB
DEVICE_PACKAGES := kmod-usb2 kmod-usb-ohci kmod-usb-ledtrig-usbport
endef
```

2) <openwrt>/target/linux/ramips/dts/MT7628.dts

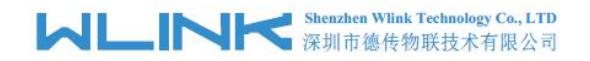

3) <openwrt>/target/linux/ramips/dts/MT7628.dts

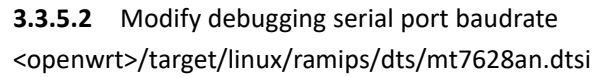

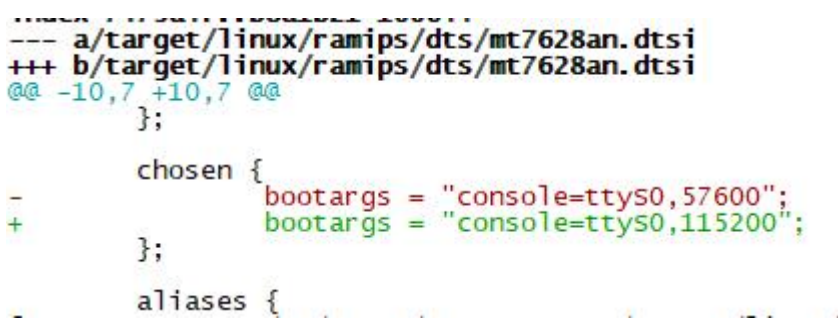

#### 3.3.5.3 GPIO Control

Define GPIO and remove GPIO multiplex: <openwrt>/target/linux/ramips/dts/MT7628.dts

#### Shenzhen Wlink Technology Co., LTD 深圳市德传物联技术有限公司

WL- R220(MTK) OpenWrt Router Quickstart

```
---- a/target/linux/ramips/dts/MT7628.dts
+++ b/target/linux/ramips/dts/MT7628.dts
@@ -1,5 +1,7 @@
 /dts-v1/;
+#include <dt-bindings/input/input.h>
+#include <dt-bindings/gpio/gpio.h>
#include "mt7628an.dtsi"
/ {
@@ -10,12 +12,70 @@
                       device_type = "memory";
reg = <0x0 0x2000000>;
            };
            gpio-keys-polled {
+
                       compatible = "gpio-keys-polled";
#address-cells = <1>;
+
+
                       #size-cells = <0>;
poll-interval = <20>;
+
+
                       reset {
+
                                   label = "reset";
gpios = <&gpio1 38 GPIO_ACTIVE_LOW>;
linux,code = <KEY_RESTART>;
+
+
+
                       1:
+
            };
+
            gpio_export {
+
                        compatible = "gpio-export";
+
                        #size-cells = <0>;
+
                       sim {
                                   gpio-export,name = "sim";
+
                                   gpio-export,output = <1>;
                                   gpios = <&gpio0 3 GPIO_ACTIVE_HIGH>;
+
                       };
+
+
+
                       usb0 {
                                   gpio-export,name = "usb0";
gpio-export,output = <1>; // GPIOF_OUT_INIT_HIGH
gpios = <&gpio0 2 GPIO_ACTIVE_HIGH>;
+
+
+
                       1:
+
            1:
+
            gpio-leds {
+
                        compatible = "gpio-leds";
+
+
                       signal1 {
    label = "mt7628an-eval-board:green:signal1";
    label = "mt7628an-eval-board:green:signal1";
+
+
                                   gpios = <&gpio0 4 GPIO_ACTIVE_HIGH>;
+
                       1:
+
                       signal2 {
    label = "mt7628an-eval-board:green:signal2";
    label = "mt7628an-eval-board:green:signal2";
+
+
                                   gpios = <&gpio0 5 GPIO_ACTIVE_HIGH>;
                       };
+
+
                       signal3
                                   {
label = "mt7628an-eval-board:green:signal3";
                                   gpios = <&gpio1 13 GPIO_ACTIVE_HIGH>;
+
                       };
+
+
                       err {
                                   label = "mt7628an-eval-board:green:err";
+
                                   gpios = <&gpio1 14 GPIO_ACTIVE_LOW>;
+
+
                       1:
+
                       wlan {
+
                                   label = "mt7628an-eval-board:green:wlan";
                                   gpios = <&gpio1 42 GPIO_ACTIVE_LOW>;
+
                       };
+
            };
 };
```

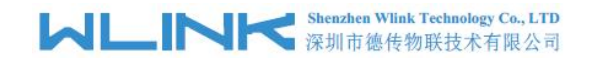

3.3.5.4 PL2303 serial port HXD GPIOs DI/DO

pl2303-gpio-sysf s.patch

- 1) Kernel patch file
- 2) Modify driver module Makefile

```
--- a/package/kernel/linux/modules/usb.mk
+++ b/package/kernel/linux/modules/usb.mk
@@ -712,7 +712,8 @@ $(eval $(call KernelPackage,usb-serial-mos7720))
define KernelPackage/usb-serial-pl2303
TITLE:=Support for Prolific PL2303 devices
- KCONFIG:=CONFIG_USB_SERIAL_PL2303
+ KCONFIG:=CONFIG_USB_SERIAL_PL2303 \
+ CONFIG_USB_SERIAL_PL2303 \
+ CONFIG_USB_SERIAL_PL2303 GPI0
FILES:=$(LINUX_DIR)/drivers/usb/serial/pl2303.ko
AUTOLOAD:=$(call AutoProbe,pl2303)
$(call AddDepends/usb-serial)
```

# 3.3.6 Enable 4G module

The SIM2 is available as default SIM in the original firmware. There are 3 types of 4G connection as Mobile Data Connection, QMI Connection and PPP Connection. However, it's alternative between the Mobile Data connection and PPP connection.

### 3.3.6.1 Mobile Data Connection

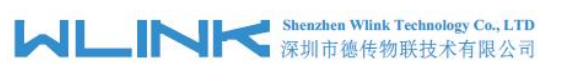

| OpenWrt Status - Sy                                            | rstem 🕶 Network 👻 Logout                                                                                                    |                                          | AUTO REFRESH ON              |
|----------------------------------------------------------------|----------------------------------------------------------------------------------------------------|------------------------------------------|------------------------------|
| No password set!<br>There is no password set on th             | is router. Please configure a root password to                                                                                                    | protect the web interface and enable SSH |                              |
|                                                                |                                                                                                    |                                          | Go to password configuration |
| WAN LTE LAN                                                    |                                                                                                    |                                          |                              |
| Interfaces                                                     |                                                                                                    |                                          |                              |
| LTE<br>Ppp0                                                    | Protocol: Mobile Data<br>Uptime: 0h 7m 24s<br>MAC: 00:00:00:00:00:00<br>RX: 12 14 KB (105 Pkts.)<br>TX: 10.17 KB (132 Pkts.)<br>IPv4: 10.44.41.99/32                                    | Restart Stop                             | Edit Delete                  |
| LAN<br>gタ (空空魚)<br>br-lan                                      | Protocol: Static address<br>Uptime: 0h 8m 10s<br>MAC: 82:54:FC:12:57:E3<br>RX: 194.44 KB (866 Pkts.)<br>TX: 129.44 KB (418 Pkts.)<br>IPv4: 129.168.1.1/24<br>IPv6: fd83:787e:e912::1/60 | Restart Stop                             | Edit Delete                  |
| WAN<br>eth0.2                                                  | Protocol: DHCP client<br>MAC: 82:54:FC:12:57:E4<br>RX: 0 B (0 Pkts.)<br>TX: 56.30 KB (170 Pkts.)                                                                                        | Restart Stop                             | Edit Delete                  |
| Add new interface<br>Global network options<br>IPv6 ULA-Prefix | <b>S</b><br>fd83:787e:e912::/48                                                                                                    |                                          |                              |
|                                                                |                                                                                                    |                                          | Save & Apply Save Reset      |

Powered by LuCl openwrt-18.06 branch (git-21.041.07147-20b3600) / OpenWrt 18.06-SNAPSHOT r8080-9f2a40c

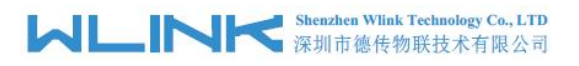

| OpenW              | <b>/rt</b> St      | atus <del>+</del> | System <del>+</del> | Network -     | Logout                                                           | AUTO REFRESH ON              |
|--------------------|--------------------|-------------------|---------------------|---------------|------------------------------------------------------------------|------------------------------|
| No pas<br>There is | ssword<br>no passw | set!<br>ord set o | on this router.     | Please config | ure a root password to protect the web interface and enable SSH. | Go to password configuration |
| WAN                | LTE                | LAN               |                     |               |                                                                  |                              |

#### Interfaces - LTE

On this page you can configure the network interfaces. You can bridge several interfaces by ticking the "bridge interfaces" field and enter the names of several network interfaces separated by spaces. You can also use <u>VLAN</u> notation INTERFACE, VLANRR (e.g.: eth0.1).

| Common | Configuration |
|--------|---------------|
| Common | Configuration |

| ieral Setup | Advanced   | Settings Firewall Settings                                                                                                    |   |   |
|-------------|------------|----------------------------------------------------------------------------------------------------|---|---|
|             | Status     | <ul> <li>Device: ppp0</li> <li>Uptime: 0h 6m 23s</li> <li>MAC: 00:00:00:00:00:00</li> <li>RX: 11.34 KB (98 Pkts.)</li> <li>TX: 9.59 KB (124 Pkts.)</li> <li>IPv4: 10.44.41.99/32</li> </ul> |   |   |
|             | Protocol   | Mobile Data                                                                                                    | ~ |   |
| Mode        | m device   | /sys/devices/platform/101c0000                                                                                                    | ~ |   |
|             | APN        |                                                                                                    |   |   |
|             | PIN        |                                                                                                    |   |   |
| PAP/CHAP u  | sername    |                                                                                                    |   |   |
| PAP/CHAP p  | bassword   |                                                                                                    |   | • |
| Authentica  | ition type | - Please choose -                                                                                                    | ~ |   |
| IP connect  | tion type  | - Please choose                                                                                                    | ~ |   |
| Gatew       | ay metric  |                                                                                                    |   |   |

3.3.6.2 QMI Cellular Connection

#### MLINK Shenzhen Wlink Technology Co., LTD 深圳市徳传物联技术有限公司

WL- R220(MTK) OpenWrt Router Quickstart

| OpenWrt Status                 | s∓ Sj               | vstem ≁ Network ≁ Logout                                                                                             |                 |                       |              |                   |
|--------------------------------|---------------------|----------------------------------------------------------------------------------------------------|-----------------|-----------------------|--------------|-------------------|
| General Setup Advar            | nced Set            | tings Firewall Settings                                                                                              |                 |                       |              |                   |
|                                | Status              | Device: wwan0<br>Uptime: 0h 6m 51s<br>MAC: 00:00:00:00:00:00<br>RX: 75.96 KB (338 Pkts.)<br>TX: 65.62 KB (507 Pkts.) |                 |                       |              |                   |
| P                              | rotocol             | QMI Cellular                                                                                                    | •               |                       |              |                   |
| Bring up o                     | on boot             | <b>e</b>                                                                                                    |                 |                       |              |                   |
| Moden                          | device              | /dev/cdc-wdm0                                                                                                    | •               |                       |              |                   |
|                                | APN                 |                                                                                                    |                 |                       |              |                   |
|                                | PIN                 |                                                                                                    |                 |                       |              |                   |
| PAP/CHAP use                   | rname               |                                                                                                    |                 |                       |              |                   |
| PAP/CHAP pas                   | ssword              |                                                                                                    | *               |                       |              |                   |
| Authenticatio                  | n Type              | Please choose                                                                                                    | •               |                       |              |                   |
|                                |                     |                                                                                                    |                 |                       |              |                   |
| Back to Overview               |                     |                                                                                                    |                 |                       |              |                   |
|                                |                     |                                                                                                    |                 |                       |              |                   |
| No password set!               | his router          | Plassa configure a root password to prote                                                                            | ct the web inte | orface and enable SSH |              |                   |
| There is no passified set on t | and router.         | r reuse configure a root passifiora to prote                                                                         | et the web int  |                       | Go to passw  | ord configuration |
|                                |                     |                                                                                                    |                 |                       |              |                   |
| WAN LTE LAN                    |                     |                                                                                                    |                 |                       |              |                   |
| terfaces                       |                     |                                                                                                    |                 |                       |              |                   |
| iterrates                      | Protocol            | OMI Cellular                                                                                                    |                 |                       |              |                   |
| LTE                            | Uptime:             | 16h 49m 1s                                                                                                    |                 |                       | 0            |                   |
| wwwan0                         | MAC: 00<br>RX: 1.34 | 00:00:00:00:00<br>MB (7867 Pkts.)                                                                                    |                 | Restart               | Stop         | Edit Delete       |
|                                | TX: 832.            | 99 KB (9364 Pkts.)                                                                                                   |                 |                       |              |                   |
| LTE_4                          | Protocol            | : Virtual dynamic interface (DHCP client)                                                                            |                 |                       |              |                   |
| wwan0                          | IPv4: 10.           | 16h 49m 0s<br>40.225.162/30                                                                                          |                 | Restart               | Stop         | Edit Delete       |
|                                | Protocol            | : Static address                                                                                                    |                 |                       |              |                   |
| LAN                            | Uptime:             | 16h 49m 5s                                                                                                    |                 |                       |              |                   |
| ₽ <sup>2</sup> (2 * * )        | RX: 18.5            | 6 MB (102656 Pkts.)                                                                                                  |                 | Restart               | Stop         | Edit Delete       |
| br-lan                         | TX: 28.50           | 5 MB (105399 Pkts.)<br>2.168.1.1/24                                                                                  |                 |                       |              |                   |
|                                | IPv6: fd6           | 5:adf4:ed3f::1/60                                                                                                    |                 |                       |              |                   |
| WAN                            | Protocol            | DHCP client                                                                                                    |                 |                       |              |                   |
| eth0 2                         | RX: 0 B (           | 0 Pkts.)                                                                                                    |                 | Restart               | Stop         | Edit Delete       |
| euro.z                         | TX: 6.90            | MB (20169 Pkts.)                                                                                                    |                 |                       |              |                   |
| Add new interface              |                     |                                                                                                    |                 |                       |              |                   |
| lobal network option           | 16                  |                                                                                                    |                 |                       |              |                   |
|                                | LICT                | f4.od2f-/40                                                                                                    |                 |                       |              |                   |
| IPV6 ULA-Prefix                | 1065:ad             | 14:ed31::/48                                                                                                    |                 |                       |              |                   |
|                                |                     |                                                                                                    |                 | -                     |              |                   |
|                                |                     |                                                                                                    |                 |                       | save & Apply | Save              |
|                                |                     |                                                                                                    |                 |                       |              |                   |

## 3.3.6.3 PPP Connection

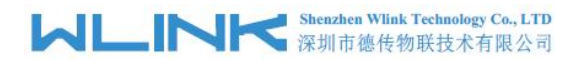

| tanfanan I TI                                                                                                    | Cystem Hearon Eugour                                                                                                    |                                                    |                                                         |                              |                      | AUTO KERKESH                             |
|----------------------------------------------------------------------------------------------------|----------------------------------------------------------------------------------------------------|----------------------------------------------------|---------------------------------------------------------|------------------------------|----------------------|------------------------------------------|
| this page you can configu<br>twork interfaces separated                                                                                                    | re the network interfaces. You can brid<br>by spaces. You can also use <u>VLAN</u> m                                                                                                    | dge several interfaces l<br>otation INTERFACE. VLA | oy ticking the "bridge<br>NNR ( <u>e.g.</u> : eth0. 1). | interfaces" field            | and enter the na     | imes of several                          |
| ommon Configura                                                                                                    | tion                                                                                                    |                                                    |                                                         |                              |                      |                                          |
| General Setup Advar                                                                                                    | ced Settings Firewall Settings                                                                                                    |                                                    |                                                         |                              |                      |                                          |
| Stat                                                                                                    | <ul> <li>Device: 3g-LTE<br/>Uptime: 0h 14m 18s<br/>MAC: 00:00:00:00:00</li> <li>RX: 53.44 KB (403 Pkts.)<br/>TX: 31.29 KB (434 Pkts.)<br/>IPv4: 10.75.52.3/32</li> </ul>                                                                                                    |                                                    |                                                         |                              |                      |                                          |
| Protoc                                                                                                    | UMTS/GPRS/EV-DO                                                                                                    | ~                                                  |                                                         |                              |                      |                                          |
| Modem devie                                                                                                    | ce /dev/ttyUSB4                                                                                                    | ~                                                  |                                                         |                              |                      |                                          |
| Service Tv                                                                                                    | De UMTS/GPRS                                                                                                    | ×                                                  |                                                         |                              |                      |                                          |
| AE                                                                                                    | 201                                                                                                    |                                                    |                                                         |                              |                      |                                          |
| ~                                                                                                    |                                                                                                    |                                                    |                                                         |                              |                      |                                          |
| P                                                                                                    |                                                                                                    |                                                    |                                                         |                              |                      |                                          |
| PAP/CHAP usernan                                                                                                    | ne                                                                                                    |                                                    |                                                         |                              |                      |                                          |
| PAP/CHAP passwo                                                                                                    | rd                                                                                                    |                                                    |                                                         |                              |                      |                                          |
|                                                                                                    |                                                                                                    | *                                                  |                                                         |                              |                      |                                          |
|                                                                                                    |                                                                                                    | *                                                  |                                                         |                              |                      |                                          |
| <b>)penWrt</b> Status →                                                                                                    | System - Network - Logout                                                                                                    | *                                                  |                                                         |                              |                      | AUTO REFRESH                             |
| DpenWrt Status≁<br>WAN WAN6 LT                                                                                                    | System + Network + Logout<br>E LAN                                                                                                    | *                                                  |                                                         |                              | l                    | AUTO REFRESH                             |
| DpenWrt Status -<br>WAN WAN6 LT<br>nterfaces                                                                                                    | System - Network - Logout<br>E LAN                                                                                                    | *                                                  |                                                         |                              | 2                    | AUTO REFRESH                             |
| DpenWrt Status -<br>WAN WAN6 LT<br>nterfaces                                                                                                    | System + Network + Logout<br>E LAN<br>Protocol: UMTS/GPRS/EV<br>Untime: 0b 5m 47s                                                                                                    | *<br>-D0                                           |                                                         |                              | ł                    | AUTO REFRESH                             |
| DpenWrt Status -<br>WAN WAN6 LT<br>Interfaces                                                                                                    | System - Network - Logout<br>E LAN<br>Protocol: UMTS/GPRS/EV<br>Uptime: 0h 5m 47s<br>MAC: 00:00:00:00:00<br>PY 27 67 KP (214 Ptre)                                                                                                    | *<br>-DO                                           | Restart                                                 | Stop                         | Edit                 | AUTO REFRESH                             |
| DpenWrt Status -<br>WAN WAN6 LT<br>nterfaces                                                                                                    | System - Network - Logout<br>E LAN<br>Protocol: UMTS/GPRS/EV<br>Uptime: 0h 5m 47s<br>MAC: 00:00:00:00:00:00<br>RX: 27.57 KB (211 Pkts.)<br>TX: 16.05 KB (227 Pkts.)<br>IPv4: 10.75.52.3/32                                                                                                    | *<br>-DO                                           | Restart                                                 | Stop                         | Edit                 | AUTO REFRESH                             |
| DpenWrt Status -<br>WAN WAN6 LT<br>Interfaces                                                                                                    | System - Network - Logout<br>E LAN<br>Protocol: UMTS/GPRS/EV<br>Uptime: 0h 5m 47s<br>MAC: 00:00:00:00:00:00<br>RX: 27.57 KB (211 Pkts.)<br>TX: 165 KB (227 Pkts.)<br>IPv4: 10.75.52.3/32<br>Protocol: Static address<br>Untime: 0h 5m 53s                                                                                                    | *<br>-DO                                           | Restart                                                 | Stop                         | Edit                 | AUTO REFRESH                             |
| DpenWrt Status -<br>WAN WAN6 LT<br>nterfaces                                                                                                    | System +         Network +         Logout           'E         LAN         Protocol: UMTS/GPRS/EV           Uptime: 0h 5m 47s         MAC: 00:00:00:00           RX: 27.57 KB (211 Pkts.)         TX: 16.05 KB (227 Pkts.)           IPv4: 10.75.52.3/32         Protocol: Static address           Uptime: 0h 5m 53s         MAC: 66.5A.9B.76.399.61           DX: 45.64 (400 Pks.)         DX                                                                                                    | *<br>-DO                                           | Restart                                                 | Stop                         | Edit                 | Delete                                   |
| DpenWrt Status ~<br>WAN WAN6 LT<br>Interfaces                                                                                                    | System +         Network +         Logout           TE         LAN           Protocol: UMTS/GPRS/EV         Uptime: 0h 5m 47s           MAC: 00:00:00:00:00:00         RX: 27.57 KB (211 Pkts.)           TX: 16:05 KB (227 Pkts.)         IPv4: 10.75.52.3/32           Protocol: Static address         Uptime: 0h 5m 53s           MAC: 66:6A:9B:76:99:61         RX: 45.40 KB (489 Pkts.)           TX: 87.30 KB (329 Pkts.)         TX: 87.30 KB (329 Pkts.)                                                                                                    | -DO                                                | Restart                                                 | Stop                         | Edit                 | AUTO REFRESH<br>Delete<br>Delete         |
| DpenWrt Status -<br>WAN WAN6 LT<br>Interfaces                                                                                                    | System -         Network -         Logout           TE         LAN         LAN           Protocol: UMTS/GPRS/EV         Uptime: 0h 5m 47s         MAC: 00:00:00:00:00           MAC: 00:00:00:00:00:00         RX: 27.57 KB (211 Pkts.)         TX: 16:05 KB (227 Pkts.)           TX: 16:05 KB (227 Pkts.)         IPv4: 10.75.52.3/32         Protocol: Static address           Uptime: 0h 5m 53s         MAC: 66:5A:98:76:99:61         RX: 45:40 KB (439 Pkts.)           TX: 45:40 KB (439 Pkts.)         TX: 87.30 KB (232 Pkts.)         IPv4: 192.168.1.1/24           IPv6: fd9a:df8a:17bb::1/60         IPv6: fd9a:df8a:17bb::1/60         IPv6: fd9a:df8a:17bb::1/60                                                                                                    | *<br>-DO                                           | Restart                                                 | Stop<br>Stop                 | Edit                 | Delete                                   |
| DpenWrt Status -<br>WAN WAN6 LT<br>Interfaces<br>LTE<br>3g-LTE<br>3g-LTE                                                                                                    | System *         Network *         Logout           TE         LAN           Protocol: UMTS/GPRS/EV         Uptime: 0h 5m 47s           MAC: 00:00:00:00:00         00           RX: 27.57 KB (211 Pkts.)         TX: 16:05 KB (227 Pkts.)           IPv4: 10:75.52:3/32         Protocol: Static address           Uptime: 0h 5m 53s         MAC: 66:5A:98:76:99:61           RX: 45.40 KB (489 Pkts.)         TX: 87:30 KB (329 Pkts.)           IPv4: 192.168.1.1/24         IPv6: fd9a:df8a:17bb::1/60           Protocol: DHCP client         MAC: 66:5A:98:76:99:67:99:67                                                                                                    | -DO                                                | Restart                                                 | Stop<br>Stop                 | Edit                 | AUTO REFRESH                             |
| DpenWrt Status -<br>WAN WANG LT<br>Interfaces<br>LTE<br>3g-LTE<br>LAN<br>(Frian)<br>br-lan                                                                                                    | System *         Network *         Logout           E         LAN           Protocol: UMTS/GPRS/EV         Uptime: 0h 5m 47s           MAC: 00:00:00:00:00         RX: 27.57 KB (211 Pkts.)           TX: 16:05 KB (227 Pkts.)         IPv4: 10.75.52.3/32           Protocol: Static address         Uptime: 0h 5m 53s           MAC: 66:5A:9B:76:99:61         RX: 45.40 KB (489 Pkts.)           TX: 87.30 KB (329 Pkts.)         IPv4: 192.168.1.1/24           IPv6: fd9a:df8a:17bb::1/60         Protocol: DHCP client           MAC: 66:5A:9B:76:99:62         RX: 0 B (0 Pkts.)           TX: 42.58 KB (137 Pkts.)         TX: 42.58 KB (137 Pkts.)                                                                                                    |                                                    | Restart<br>Restart<br>Restart                           | Stop<br>Stop<br>Stop         | Edit                 | AUTO REFRESH<br>Delete<br>Delete         |
| DpenWrt Status -<br>WAN WAN6 LT<br>Interfaces                                                                                                    | System +         Network +         Logout           TE         LAN           Protocol: UMTS/GPRS/EV<br>Uptime: 0h 5m 47s<br>MAC: 00:00:00:00:00<br>RX: 27.57 KB (211 Pkts.)<br>TX: 16.05 KB (227 Pkts.)<br>IPv4: 10.75.52.3/32           Protocol: Static address<br>Uptime: 0h 5m 53s<br>MAC: 66:5A:98.76:99:61<br>RX: 45.40 KB (489 Pkts.)<br>TX: 87.30 KB (329 Pkts.)<br>IPv4: 192.168.1.1/24<br>IPv6: fd9a:df8a:17bb::1/60           Protocol: DHCP client<br>MAC: 66:5A:98.76:99:62<br>RX: 0 B (0 Pkts.)<br>TX: 42.58 KB (137 Pkts.)           Protocol: DHCPv6 client<br>MAC: 66:5C:01:07 Pkts.)                                                                                                    | *DO                                                | Restart<br>Restart<br>Restart                           | Stop<br>Stop<br>Stop         | Edit<br>Edit         | AUTO REFRESH Delete Delete               |
| DpenWrt Status -<br>WAN WAN6 LT<br>Interfaces<br>LTE<br>3g-LTE<br>3g-LTE<br>LAN<br>(WAN<br>(Compared of the state of the state of the | System *         Network *         Logout           E         LAN           Protocol: UMTS/GPRS/EV         Uptime: 0h 5m 47s           MAC: 00:00:00:00:00:00         RX: 27.57 KB (211 Pkts.)           TX: 16.05 KB (227 Pkts.)         IPv4: 10.75.52.3/32           Protocol: Static address         Uptime: 0h 5m 53s           MAC: 66:5A.9B.76.99:61         RX: 45.40 KB (489 Pkts.)           TX: 87.30 KB (329 Pkts.)         IPv4: 192.168.1.1/24           IPv6: fd9a.df8a:17bb::1/60         Protocol: DHCP client           MAC: 66:5A.9B.76:99:62         RX: 0 B (0 Pkts.)           TX: 42.58 KB (137 Pkts.)         TX: 42.58 KB (137 Pkts.)           Protocol: DHCPv6 client         MAC: 66:5A.9B:76:99:62           RX: 0 B (0 Pkts.)         TX: 42.58 KB (137 Pkts.) | *<br>-DO                                           | Restart<br>Restart<br>Restart<br>Restart                | Stop<br>Stop<br>Stop<br>Stop | Edit<br>Edit<br>Edit | AUTO REFRESH Delete Delete Delete Delete |

# 3.3.7 Storage

1) Load Driver

- -\*- kmod-usb-storage..... USB Storage support
- <\*> kmod-usb-storage-extras..... Extra drivers for usb-storage
- > -\*- kmod-scsi-core..... SCSI device support
- <\*> kmod-fs-ext4..... EXT4 filesystem support

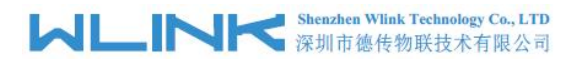

#### <\*> kmod-fs-ntfs..... NTFS filesystem support $\triangleright$

#### $\triangleright$ <\*> kmod-fs-vfat..... VFAT filesystem support

- 6.902845] usb-storage 1-1.3:1.0: USB Mass Storage device detected 6.910234] scsi host0: usb-storage 1-1.3:1.0 7.949421] scsi 0:0:0:0: Direct-Access Kingston DataTraveler 2.0 1.00 PQ: 0 ANSI: 4 7.963374] sd 0:0:0:0: [sda] 1513636 512-byte logical blocks: (7.75 GB/7.21 GiB) 7.972245] sd 0:0:0:0: [sda] Write Protect is off 7.977120] sd 0:0:0:0: [sda] Mode Sense: 45 00 00 00 7.977914] sd 0:0:0:0: [sda] Mode Sense: 45 00 00 7.977914] sd 0:0:0:0: [sda] Attached SCSI removable disk

#### 2)mount -t vfat /dev/sda/mnt

3) Configure the auto loading

#### Mounted file systems

| Filesystem         | Mount Point | Available             | Used           | Unmount |
|--------------------|-------------|-----------------------|----------------|---------|
| /dev/root          | /rom        | 0.00 B / 5.75 MB      | 100% (5.75 MB) |         |
| tmpfs              | /tmp        | 28.84 MB / 29.41 MB   | 2% (584.00 KB) |         |
| /dev/mtdblock6     | /overlay    | 8.32 MB / 8.75 MB     | 5% (436.00 KB) |         |
| overlayfs:/overlay | 1           | 8.32 MB / 8.75 MB     | 5% (436.00 KB) |         |
| tmpfs              | /dev        | 512.00 KB / 512.00 KB | 0% (0.00 B)    |         |
| /dev/sda           | /mnt/sda    | 7.19 GB / 7.22 GB     | 0% (22.76 MB)  | Unmount |

#### Mount Points

Add

Mount Points define at which point a memory device will be attached to the filesystem

| Enabled | Device                               | Mount Point | Filesystem | Options  | Root | Check |      |        |
|---------|--------------------------------------|-------------|------------|----------|------|-------|------|--------|
|         | UUID: C29CB1069CB0F5CF (not present) | /mnt/sda    | ?          | defaults | no   | no    | Edit | Delete |

# 3.3.8 VLAN Configuration

1) 2 LAN Port As default

#### MLINK Shenzhen Wlink Technology Co., LTD 深圳市徳传物联技术有限公司

#### WL- R220(MTK) OpenWrt Router Quickstart

| OpenWrt                     | Status +                | System <del>-</del> | Network -     | Logout          | UNSAVED CHANGES: 2 AUTO REFRESH ON                 |
|-----------------------------|-------------------------|---------------------|---------------|-----------------|----------------------------------------------------|
| No passwo<br>There is no pa | rd set!<br>ssword set o | on this router.     | Please config | jure a root pas | sword to protect the web interface and enable SSH. |
|                             |                         |                     |               |                 | Go to password configuration                       |

### Switch

The network ports on this device can be combined to several <u>VLANs</u> in which computers can communicate directly with each other. <u>VLANs</u> are often used to separate different network segments. Often there is by default one Uplink port for a connection to the next greater network like the internet and other ports for a local network.

#### Switch "switch0" (rt305x-esw)

Enable VLAN functionality

#### VLANs on "switch0" (rt305x-esw)

| VLAN ID      | CPU (eth0)               | LAN 1      | LAN 2                   | LAN 3      | LAN 4      | WAN               |
|--------------|--------------------------|------------|-------------------------|------------|------------|-------------------|
| Port status: | 1000baseT<br>full-duplex | no link    | 100baseT<br>full-duplex | no link    | no link    | no link           |
| 1            | tagged 🗸                 | untagged 🗸 | untagged 🗸              | untagged 🗸 | untagged 🗸 | off 🗸 Delete      |
| 2            | tagged 🗸                 | off 🗸      | off 🗸                   | off 🗸      | off 🗸      | untagged V Delete |
| Add          |                          |            |                         |            |            |                   |
|              |                          |            |                         |            | Save &     | Apply Save Reset  |
|              |                          |            |                         |            |            |                   |

Powered by LuCl openwrt-18.06 branch (git-21.041.07147-20b3600) / OpenWrt 18.06-SNAPSHOT r8080-9f2a40c

2)If configure WAN, it will be customized by customer.

# 3.3.9 Enable Wi-Fi

| OpenWrt s                                                                   | tatus <del>+</del> System <del>+</del> Ne | etwork ≁ L                   | ogout                                    |                     |                   | AUTO REFRESH C |
|-----------------------------------------------------------------------------|-------------------------------------------|------------------------------|------------------------------------------|---------------------|-------------------|----------------|
| No password<br>There is no passw                                            | set!<br>vord set on this router. Plea     | ase configure                | a root password to protect the web inter | face and enable SSH | Go to password    | configuration  |
| radio0: Master "O                                                           | penWrt"                                   |                              |                                          |                     |                   |                |
| /ireless C                                                                  | overview                                  |                              |                                          |                     |                   |                |
| 👳 radio0                                                                    | Generic MAC8021<br>Channel: 11 (2.462 G   | 11 802.11b<br>Hz)   Bitrate: | gn<br>28.9 Mbit/s                        | Restart             | Scan              | Add            |
| SSID: OpenWrt   Mode: Master<br>BSSID: F2:3F:6B:6C:76:2D   Encryption: None |                                           |                              |                                          | Disable             | Edit              | Remove         |
| ssociated                                                                   | d Stations                                |                              |                                          |                     |                   |                |
| Network                                                                     | MAC-Ad                                    | dress                        | Host                                     | Signal / Noise      | RX Rate / TX Rate | e              |
|                                                                             |                                           |                              |                                          |                     | -                 |                |

Powered by LuCl openwrt-18.06 branch (git-21.041.07147-20b3600) / OpenWrt 18.06-SNAPSHOT r8080-9f2a40c

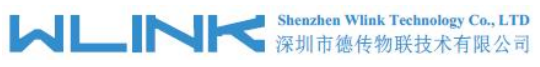

# 3.3.10 Status GUI

| OpenWrt Status - System -                                                                                                    | Network - Logout                 |                                                                                            | AUTO REFRESH                 |  |
|----------------------------------------------------------------------------------------------------|----------------------------------|--------------------------------------------------------------------------------------------|------------------------------|--|
|                                                                                                    |                                  |                                                                                            |                              |  |
| No password set!                                                                                                    |                                  |                                                                                            |                              |  |
| There is no password set on this router                                                                                                    | Please configure a root password | to protect the web interface and enable SSH                                                |                              |  |
| N                                                                                                    |                                  |                                                                                            | Go to password configuration |  |
| Status                                                                                                    |                                  |                                                                                            |                              |  |
| System                                                                                                    |                                  |                                                                                            |                              |  |
| Hostname                                                                                                    | OpenWrt                          |                                                                                            |                              |  |
| Model                                                                                                    | Mediatek MT7628AN                | l evaluation board                                                                         |                              |  |
| Architecture                                                                                                    | MediaTek MT7628A                 | MediaTek MT7628AN ver:1 eco:2                                                              |                              |  |
| Firmware Version                                                                                                    | OpenWrt 18.06-SNA                | OpenWrt 18.06-SNAPSHOT r8080-9f2a40c / LuCl openwrt-18.06 branch (git-21.041.07147-20b3600 |                              |  |
| Kernel Version                                                                                                    | 4.14.206                         |                                                                                            |                              |  |
| Local Time                                                                                                    | Sat Mar 26 03:50:25              | Sat Mar 26 03:50:25 2022                                                                   |                              |  |
| Uptime                                                                                                    | 17h 46m 29s                      | 17h 46m 29s                                                                                |                              |  |
| Load Average                                                                                                    | 0.03, 0.04, 0.01                 |                                                                                            |                              |  |
| Memory                                                                                                    |                                  |                                                                                            |                              |  |
| Total Available                                                                                                    | 19944 kB / 6023                  | 5 kB (33%)                                                                                 |                              |  |
| Free                                                                                                    | 14868 kB / 6023                  | 5 kB (24%)                                                                                 |                              |  |
| Buffered                                                                                                    | 5076 kB / 6023                   | 5 kB (8%)                                                                                  |                              |  |
| Mahuadi                                                                                                    |                                  |                                                                                            |                              |  |
| IPv4 Up                                                                                                    | stream                           | IPv6 U                                                                                     | nstream                      |  |
| Protocol: DHCP client<br>Address: 10.40.225.162<br>Netmask: 255.255.255<br>Gateway: 10.40.225.161<br>DNS 1: 120.80.80.80<br>DNS 2: 221.5.88.88<br>Expires: 0h 14m 56s<br>Connected: 17h 45m 4s | SU PAIN                          | Protocol: Not connected<br>Address: ::<br>Gateway: ::                                      | psuean                       |  |
| Device: Ethernet Adapter: "wwan0"                                                                                                    |                                  | Device: -                                                                                  |                              |  |

# 3.3.11 Debugging

Check the system log during troubleshoot.

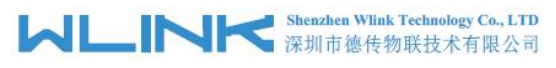

| OpenWrt                                                                                                    | Status <del>+</del> System <del>+</del>                                                                                                    | Network - Logout                                                                                                    |
|----------------------------------------------------------------------------------------------------|----------------------------------------------------------------------------------------------------|----------------------------------------------------------------------------------------------------|
| OpenWrt<br>Thu Nov 10 08:07<br>Thu Nov 10 08:07<br>Thu | Status  Verview  Firewall  Routes  System Log  Frocesses  Realtime Graphs  S4 2022 local2.info chat(2  S4 2022 local2.info chat(2  S4 202  S4 2022 local2  S4 2022 local2  S4 20  S4 202  S4 202  S4 20  S4 20  S4 20  S4 20  S4 2 | Network ~         Logout           : expect (OK)         : AT&F^M^M           : OK         : - got it           : send (ATE1^M)         : expect (OK)           : ^M         : ATE1^M^M           : OK         : - got it           : send (AT+CGDCONT=1,"IP",""^M)           : Send (AT+CGDCONT=1,"IP",""^M)           : Send (AT+CGDCONT=1,"IP",""^M)           : Send (AT+CGDCONT=1,"IP",""^M)           : send (AT+CGDCONT=1,"IP",""^M)           : send (AT+CGDCONT=1,"IP",""^M)           : send (AT+CGDCONT=1,"IP",""^M)           : send (AT+CGDCONT=1,"IP",""^M)           : send (AT+CGDCONT=1,"IP",""^M)           : send (ATD*19***1#"M)           : send (ATD*19****1#"M)           : send (ATD*19*********************************** |
|                                                                                                    |                                                                                                    |                                                                                                    |

# 3.3.12 Upgrade Firmware

Upgrade firmware in the Back/Flash Firmware of System Menu.

Please don't power off the router. It will be taken a few minutes for upgrade process. It might be necessary to renew the address of your computer to reach the device again.

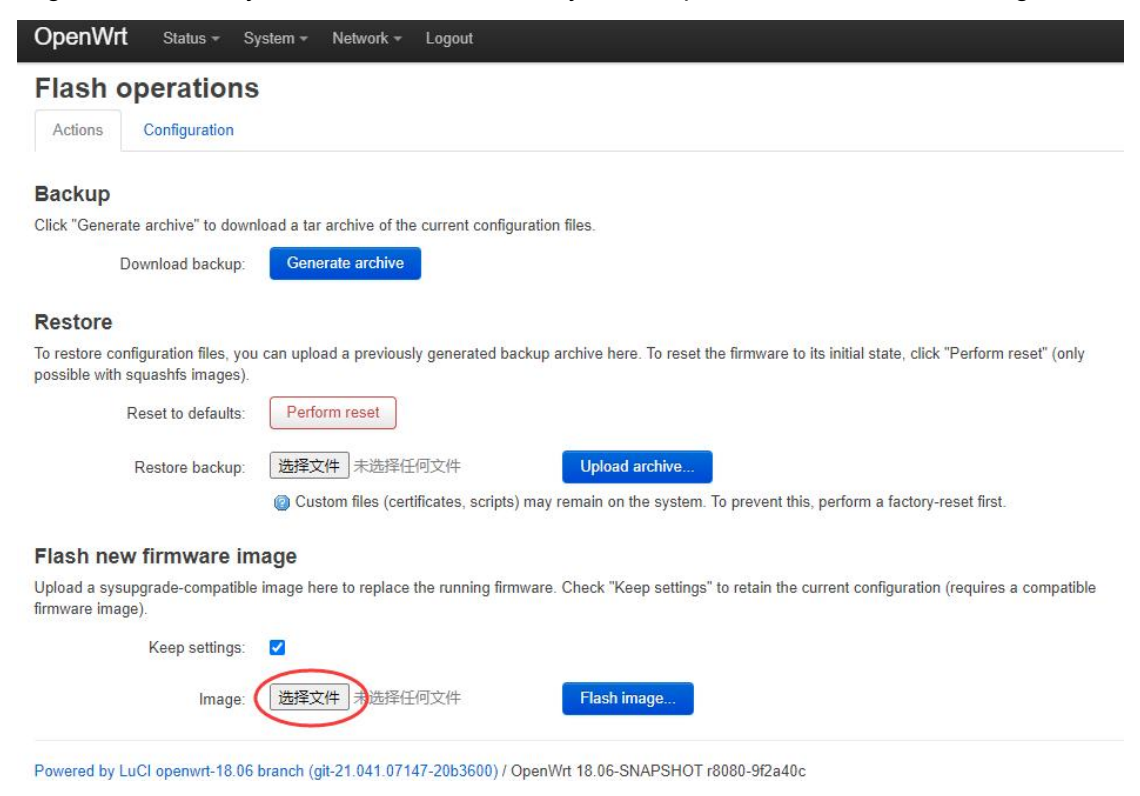

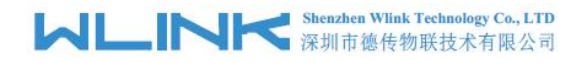

#### Flash Firmware - Verify

The flash image was uploaded. Below is the checksum and file size listed, compare them with the original file to ensure data integrity. Click "Proceed" below to start the flash procedure.

- Checksum MD5: c0847f0c2854b113e1dc568b67dd5df7 SHA256: b83b7c20b157f691ca5652ef8b457864ea870351745244164696756beb5f1485
- Size: 6.31 MB (15.69 MB available)
- Configuration files will be kept.

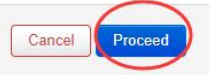

#### OpenWrt

#### System - Flashing ...

The system is flashing now.

DO NOT POWER OFF THE DEVICE!

Wait a few minutes before you try to reconnect. It might be necessary to renew the address of your computer to reach the device again, depending on your

settings.

Waiting for changes to be applied...

# 3.3.13 Recover Router

The router supports to be recovered when firmware damaged during upgrade. The recover method as following.

- 1) Press and hold RST button, then power on the router.
- 2) Release the RST button at the 8<sup>th</sup> second.

3) The router will enter Mini Web upgrade mode. Please access to 192.168.1.1 in the browser as below.

4) Choose the correct firmware and click upload.

| ← → C ▲ Not secure   192.168.1.1                                                                                                    |                                                                                                    |
|----------------------------------------------------------------------------------------------------|----------------------------------------------------------------------------------------------------|
| Mini Web Server                                                                                                    | ■ 命令提示符                                                                                                    |
| Firmware: Choose File IN file chosen Upgrade<br>Uboot: Choose File No file chosen Upgrade<br>Wi-Fi RF: Choose File No file chosen Update | C<br>C:\Users\my>arp -d<br>ARP 项删除失败: 请求的操作需要提升。<br>C:\Users\my>ping 192.168.1.1 -t<br>正在 Ping 192.168.1.1 具有 32 字节的数据: 04                                                                                                    |
| Restore Custom Configuration<br>Restore Factory Configuration<br>Reboot                                                                  | 米目 192.168.1.1 的回复:字节-32 时间(1ms TIL=64<br>来自 192.168.1.1 的回复:字节-32 时间(1ms TIL=64<br>来自 192.168.1.1 的回复:字节-32 时间(1ms TIL=64<br>来自 192.168.1.1 的回复:字节-32 时间(1ms TIL=64                                                                                                    |
|                                                                                                    | 米目 192.168.1.1 的回复: 字节=32 时间(1ms TIL=64<br>来自 192.168.1.1 的回复: 字节=32 时间(1ms TTL=64<br>来自 192.168.1.1 的回复: 字节=32 时间(1ms TTL=64<br>来自 192.168.1.1 的回复: 字节=32 时间(1ms TTL=64<br>来自 192.168.1.1 的回复: 字节=32 时间(1ms TTL=64<br>来自 192.168.1.1 的回复: 字节=32 时间(1ms TTL=64<br>来自 192.168.1.1 的回复: 字节=32 时间(1ms TTL=64<br>来自 192.168.1.1 的回复: 字节=32 时间(1ms TTL=64<br>来自 192.168.1.1 的回复: 字节=32 时间(1ms TTL=64<br>来自 192.168.1.1 的回复: 字节=32 时间(1ms TTL=64 |
|                                                                                                    | 192.168.1.1 的 Ping 统计信息:<br>数据包: 已发送 = 14, 已接收 = 14, 丢失 = 0 (0% 丢失),<br>往返行程的估计时间(以毫秒为单位):<br>最且 = Oms, 最长 = Oms, 平均 = Oms<br>Control-C<br>C<br>C:\Users\my>_                                                                                                    |

## --- THE END